## How to verify your Healthy 365 account with Singpass

## From 5 January 2023

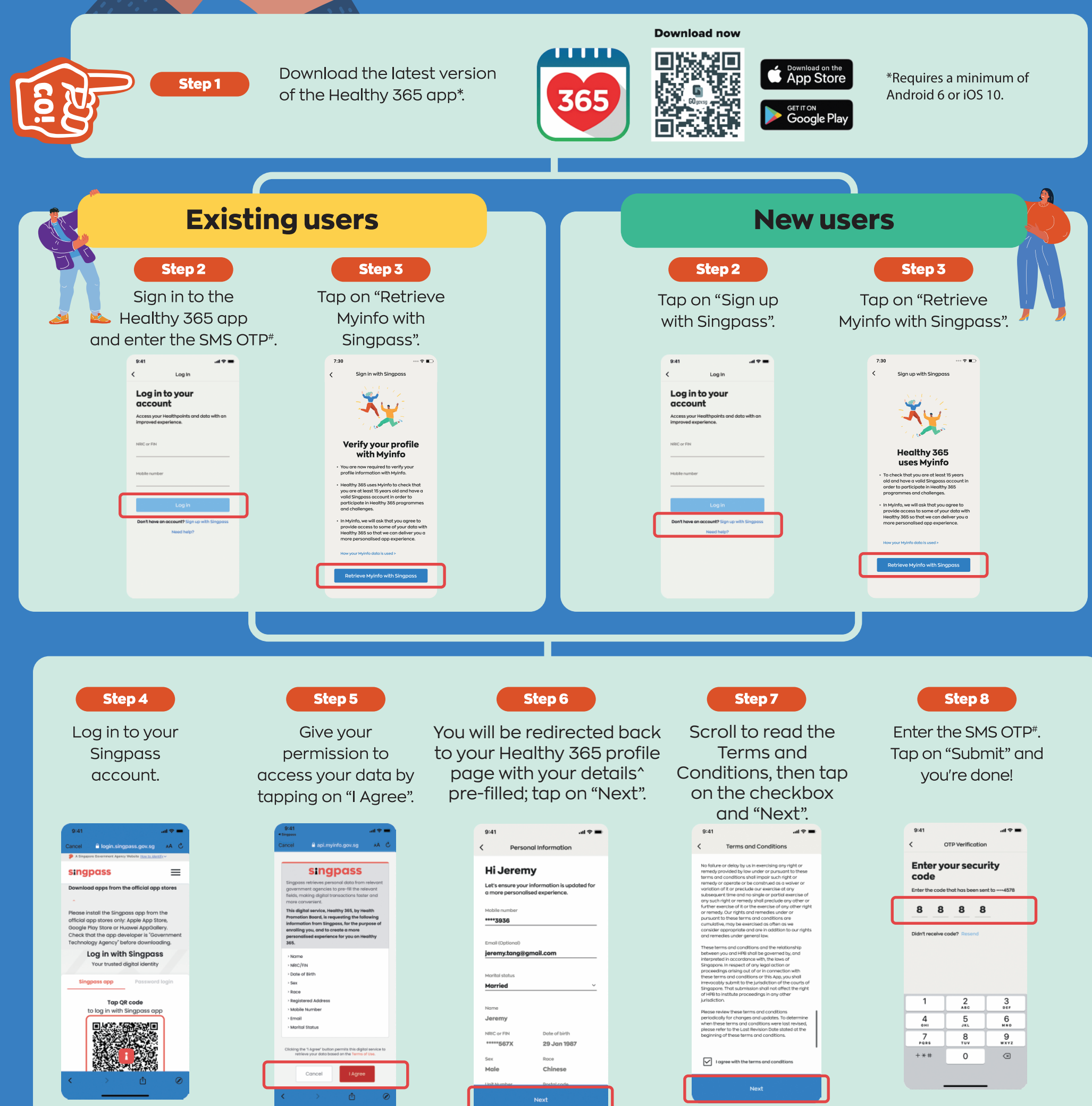

| Name<br>Jeremy  |             |
|-----------------|-------------|
| Name<br>Jeremy  |             |
| Jeremy          |             |
|                 |             |
| NRIC or FIN Do  | te of birth |
| *****567X 29    | ) Jan 1987  |
| Sex Ro          | ce          |
| Male Cl         | ninese      |
| Linit Number Do | stal.code   |

\*Refrain from tapping on the "Resend" button multiple times to avoid receiving multiple OTPs subsequently. ^Please note that only Mobile number, Email address and Marital status are editable fields.

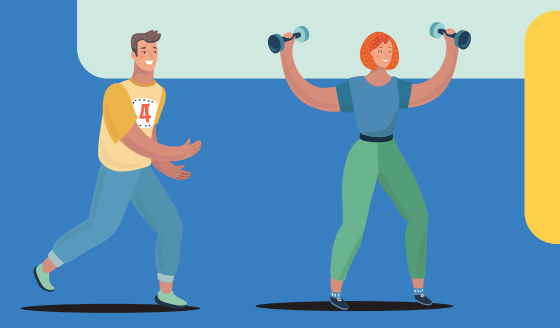

365

## Don't have a Singpass account?

Register for a Singpass account now. (You will need a valid NRIC/FIN and be at least 15 years old to register).

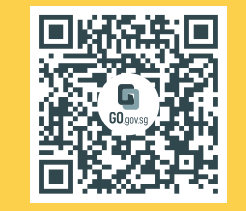

For enquiries, please email HPB\_Mailbox@hpb.gov.sg